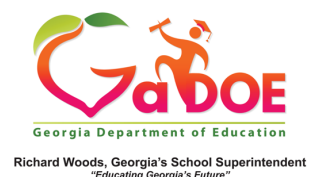

## Attendance Data

## Attendance Data on the Admin Dashboard

1. Click the down arrow on the Historical Dashboard tab on the Menu Bar. Click Attendance.

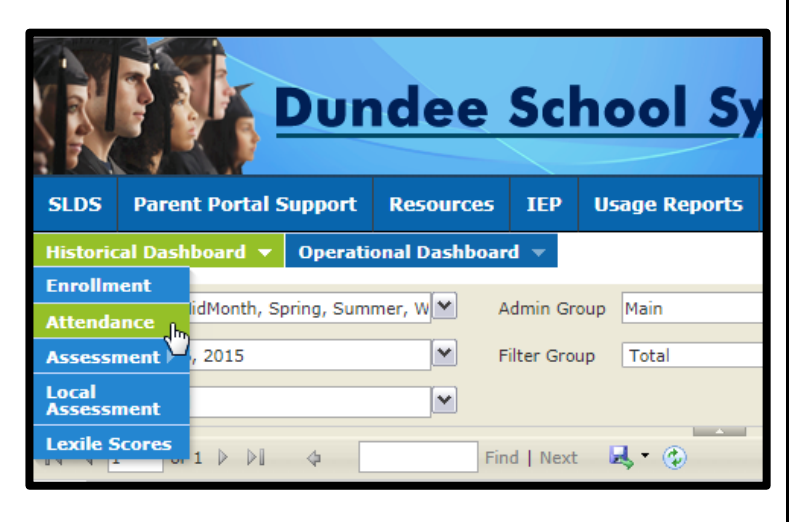

 The display on the left is the Attendance by Absence Category chart. On the right is the Absence Category Trend chart. (Depending on computer resolution, the charts may be displayed vertically instead of horizontally.) Each chart is color-coded and reflects attendance data and trends as far back as the 2006-2007 school year.

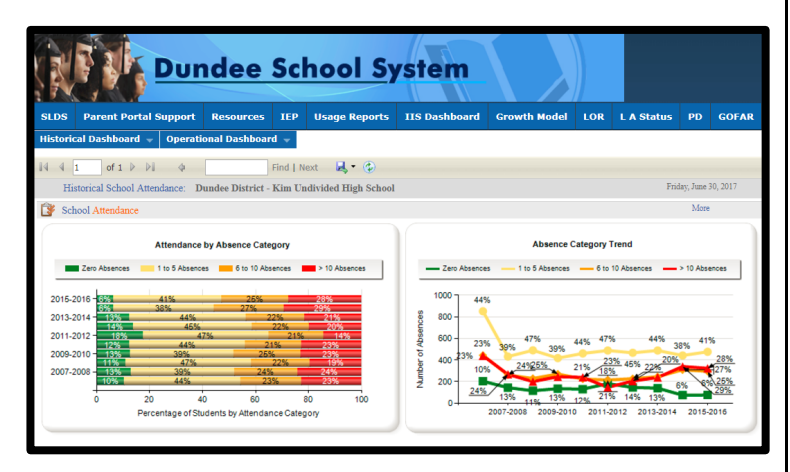

3. Click the **More Detailed Data** button in the upper right side of the display.

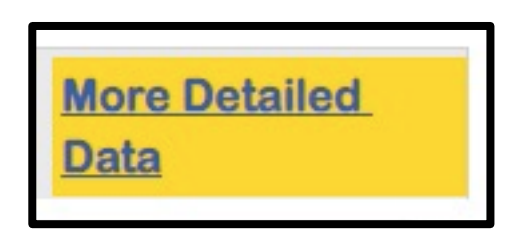

4. The Attendance by School Type chart will appear. Hovering over any of the data points produces a pop-up data box. The Document Map to the left lists the subgroups that may be filtered. Click an option in the Document Map to view the corresponding chart or table.

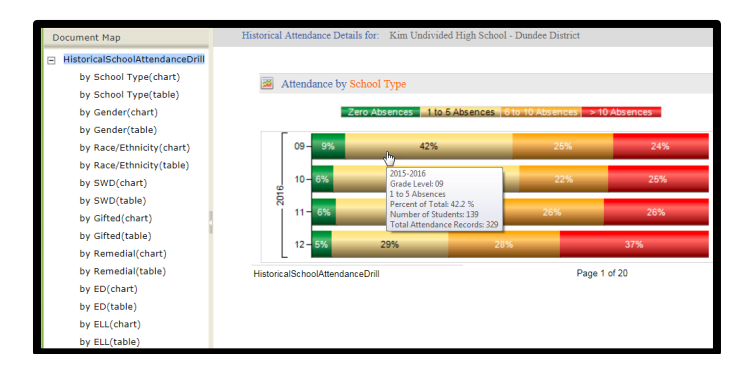

 In the Document Map, the chart produces a graphic display while the table produces hyperlinked lists with access to student names.

| Attendance by School Type |             |                  |                    |                     |                  |
|---------------------------|-------------|------------------|--------------------|---------------------|------------------|
| School Year               | Grade Level | Zero<br>Absences | 1 to 5<br>Absences | 6 to 10<br>Absences | > 10<br>Absences |
| 2015-2016                 | 09          | <u>8.5 %</u>     | <u>42.2 %</u>      | <u>25.2 %</u>       | <u>24.0 %</u>    |
|                           | 10          | <u>5.6 %</u>     | <u>46.9 %</u>      | <u>22.2 %</u>       | <u>25.3 %</u>    |
|                           | 11          | <u>6.3 %</u>     | <u>41.3 %</u>      | <u>26.2 %</u>       | <u>26.2 %</u>    |
|                           | 12          | <u>5.1 %</u>     | <u>29.4 %</u>      | <u>28.1 %</u>       | <u>37.4 %</u>    |
|                           | Combined    | <u>6.5 %</u>     | <u>40.7 %</u>      | <u>25.2 %</u>       | <u>27.6 %</u>    |